オムロン真和会の皆様へ

## セラヴィリゾート泉郷インターネット予約申込方法

①セラヴィリゾート泉郷https://www.izumigo.jp/にアクセスする。初めてご利用の場合、個人の「ご利用者登録」が必要です。

| Cést la vie Resort<br>IZUMIGO                                                                                                    | ご利用者様 ログイン<br>X-ルアドレス                                                                                                    |
|----------------------------------------------------------------------------------------------------|----------------------------------------------------------------------------------------------------|
| セラヴィリゾート泉郷からのお知らせ<br>■ご予約は4ヶ月前同日(予約センター営業日基準)より受付しております!ただし冬<br>プランのお麦芽内容は変更にはる場合がございます。(ご契約内容によっては2ヶ月<br>前同日となります)※4/28-5/5・7/19-8/31・12/29-1/5は特別期間となり、予約<br>方法及び受付機能日が異なります。詳しくはお問い合わせ下さい。<br>■システムの仕様により、シングリニユースはWEBではお取りてきません。お電話の<br>みての対応となります。<br>■空室状況確認はリアルタイムな情報をお伝えてきないため、メールでは回答してお | /セラード<br>                                                                                                    |
| りません。お電話にてお聞合せ下さい。<br>【お知らせ】<br>WEB予約ではHP及びオアシス構面上に記載しております全てのプランをご案内し<br>ておりません。ご希望のプランがございましたらご予約の景後に設けている芽望間に<br>お申し出下さい。ご連続をさせて頂きます。                                                                                                    | →パスワードをお忘れの方<br>※本サイトは JavaScript と Cookie を使用しています。<br>ブラウザの設定でJavaScriptとCookieを有効にしてご利用ください。<br>Coart Hamin Percont 、 乾賀 - WEB予約賞唱システム |
|                                                                                                    | はじめてご利用される方<br>泉参 復泊予約システムをご利用頂くにはご利用著金2 (毎編)<br>が必要です。<br>ご解約頂いている保養所の空室検索から予約、さかンセルまで<br>簡単に行うことができます。                                  |
|                                                                                                    | 登録する                                                                                                    |

## ②企業認証 企業/会員ID「omron」、パスワード「omronwith」を入力し、「次へ」をクリックする。

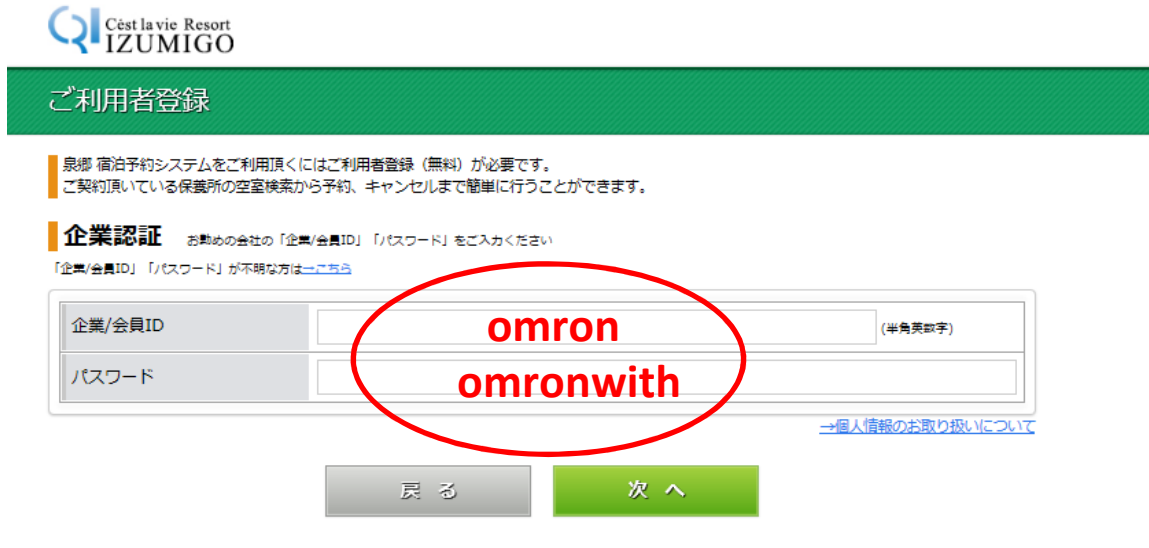

## ③ご利用者登録 赤文字箇所をすべて入力し、「次へ」をクリックする。

| "利用考虑绿                |                             |
|-----------------------|-----------------------------|
|                       | パください                       |
| 氏名                    | (余角 例:泉感 太ぼ)                |
| 79#ታ                  | (全身 N: イズミゴウ タロウ)           |
|                       | - 住所検索 (半角数字)               |
| 自宅住所                  | (小区町村・青味)                   |
|                       | (たんちゃくな・ネルド)                |
| 日モ電話番号<br>(ご予約06第855) | (半角数字 バイフンは入力しないで下さい)       |
| 緊急連絡先                 | (半角数字 バイフンは入力しないで下さい)       |
| メールアドレス               | (以色花形 - Ri - 2000)hhh e ba  |
| メールアドレス               | (1.1.2300) (i.i. multimor)b |
| (離認のため再入力)            | (半角英数 例:aaa@bb/.coc.jp      |
| パスワード                 | (半角英数字8文字以上16文字以内)          |
| バスワード<br>(商品のため再入力)   | (半角英数学8文字以上16文字副内)          |
| 勤務先電話番号               | (半角数字 ハイフンは入力しないでつかい)       |
| 会社交長 ト7 御服女           |                             |

- ④登録完了後、登録内容の最終確認をしていただきますと、、受付完了後、登録のメール アドレスへメールが届きます。 Rいたメールでに記載されているUPLをアクセス」たご登録完了です。
- 届いたメールアドレスに記載されているURLへアクセスしたら登録完了です。
- ⑤各プランをご確認のうえ、予約お申込みください。

| Cèst la vie Resort<br>IZUMIGO                                                                                                    |                             |          |           |        | тор    | 18     | 問い合    | わせ     | 0        | グアウト          |  |
|----------------------------------------------------------------------------------------------------|-----------------------------|----------|-----------|--------|--------|--------|--------|--------|----------|---------------|--|
| オムロン共済会ウィズ 0000                                                                                                    | 様                           |          |           |        |        |        |        |        |          |               |  |
|                                                                                                    |                             |          |           |        |        |        |        |        |          |               |  |
|                                                                                                    |                             |          |           |        |        |        |        |        |          |               |  |
| () 宿泊予約の確認                                                                                                    | お知らせ                        |          |           |        |        |        |        |        |          |               |  |
|                                                                                                    | NEWS CHECK                  | f        | 保証受付期間    |        |        |        |        |        |          |               |  |
| 利用者の推調・変更                                                                                                    | 現在、保証枠の受付は行なっておりません         |          |           |        |        |        |        |        |          |               |  |
| ▶ お問い合わせ                                                                                                    | フリー受付期間                     |          |           |        |        |        |        |        |          |               |  |
| ▲ 個人情報のお取り扱いについて                                                                                                    |                             | 2        | 019/04/16 | i~201  | 9/08/1 | 16     |        |        |          |               |  |
| <i>&amp;</i> リンク                                                                                                    | 空室状況から検索 プランから検索            |          |           |        |        |        |        |        |          |               |  |
| 2 セラヴィリゾート泉郷保養所サイト                                                                                                    | 宿泊日 : 2019/04/16            | ŧ        | 陧数        | 13     | I 🗸    |        |        |        |          |               |  |
| 📩 おすすめプラン                                                                                                    | 人数(→部層あたり) : 大人 2人 ♥ 小学生 0人 | . 🗸 🔅    | 未就学 0.    | . ✓    | 幼児     | 見(3歳   | 以下)    | 0人     | ~        |               |  |
| No. No.                                                                                                    | 施設タイプ : 全て ∨                |          |           |        |        |        |        |        |          |               |  |
| 季節限定                                                                                                    | 前の10日 クリア                   |          | 検索        |        |        |        | 次の10日  |        |          |               |  |
|                                                                                                    | 「O」…空室あり 「×」…空室なし 「―」…設定除外  |          |           |        |        |        |        |        |          |               |  |
| 2000 1000 1000 1000 1000 1000 1000 1000                                                                                          |                             | 4/16     | 17 18     | 19     | 20     | 21     | 22     | 23     | 24       | 25            |  |
| 2.000円割引プラン                                                                                                    | オナナリアンカル いしょう 万元音道法 コニージ    | 0        | 0.0       | 0      | 0      | 0      | 0      | 0      | 0        | 0             |  |
| 1017 BERMEN / 2013/012/9116(±)~2019/03/93116(0)<br>94/2/2019/02/02/04/2019/03/92/2019/04/2019/2019/2019/2019/2019/2019/2019/2019 |                             | <u> </u> |           |        | 0      | 0      | ~      | ~      | <u> </u> | <u> </u>      |  |
|                                                                                                    |                             | $\sim$   | $\sim$    | $\sim$ | $\cap$ | $\cap$ | $\sim$ | $\sim$ | $\sim$   | $\sim$ $\Box$ |  |